# **Quick Reference Printer / Scanner Guide**

# ⇒Please use this guide from behind your PC<</p>

# Printer

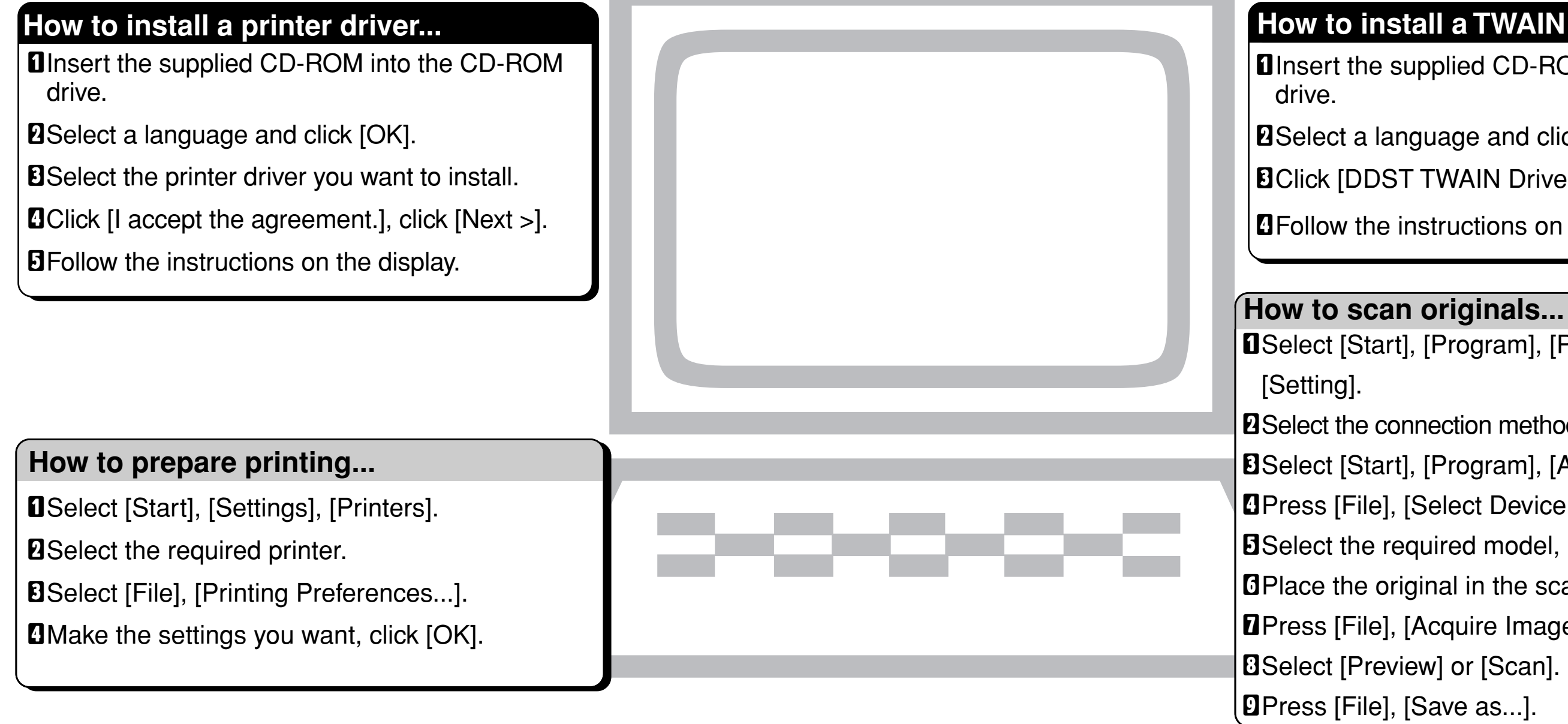

# **Setting Originals**

| <b>1</b> An original to be scanned.                                | R                                                                                            |                                                                                          |                                           |                                                                             |
|--------------------------------------------------------------------|----------------------------------------------------------------------------------------------|------------------------------------------------------------------------------------------|-------------------------------------------|-----------------------------------------------------------------------------|
| 2 Decide the placement method.                                     | Exposure glass                                                                               |                                                                                          | ARDF                                      |                                                                             |
| Place the original.<br>(There are two original orienta-<br>tions.) | Place the original so that<br>the top edge touches the<br>top left of the exposure<br>glass. | Place the original so that<br>the top edge touches the<br>rear of the exposure<br>glass. | Place the top edge of the original first. | Place the original so that<br>the top edge touches the<br>back of the ARDF. |
| The original displayed on a computer                               |                                                                                              |                                                                                          |                                           |                                                                             |

### How to print...

Open your document.

**2**Press directly the 'Print' icon, or press [File], [Print], [Properties].

**1** Make the settings you want, click [OK].

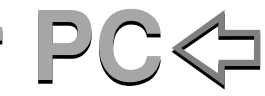

## Scanner

# How to install a TWAIN Driver...

Insert the supplied CD-ROM into the CD-ROM

Select a language and click [OK].

**E**Click [DDST TWAIN Driver].

Generation Follow the instructions on the display.

Select [Start], [Program], [Product Name],

**2**Select the connection method, click [OK].

Select [Start], [Program], [Accessories], [Imaging]

Press [File], [Select Device...].

**5**Select the required model, press [OK].

**O**Place the original in the scanner.

**2**Press [File], [Acquire Image...].